### CURRENT SYSTEM: BIBLIOTECH (v. 7)

### DATABASE FILES Required from the BiblioTECH system

| BIBLIOTECH Export                                                | DESCRIPTION                           |  |  |  |
|------------------------------------------------------------------|---------------------------------------|--|--|--|
| Books                                                            | Resources                             |  |  |  |
| Patrons                                                          | Borrowers                             |  |  |  |
| Loans                                                            | A separate export for each roll class |  |  |  |
| Please compress the files before sending by using a zip utility. |                                       |  |  |  |

# INSTRUCTIONS FOR EXTRACTING DATA FROM BIBLIOTECH

Extracting the existing data is performed by the current library staff. The following instructions will create the appropriate extracts for the data conversion.

### 1. Open the BiblioTECH "Resource Manager" module

- a. Ensure that the "Read Only" checkbox is un-ticked.
- b. Use the "Select range" tool and mark the first and last catalogue entry (you will find these selection tools on the "Options" menu).
- c. Select the "Export to dBase File" option and click OK.

| File Modules Options Import/Export Help           | File Modules Options Import/Export Help |                       |                            |  |  |  |  |
|---------------------------------------------------|-----------------------------------------|-----------------------|----------------------------|--|--|--|--|
| View by: Title (Real)                             | Selected Range Ontions                  | ₽ E <u>d</u> it Items | ⊙ <u>M</u> ulti Item View  |  |  |  |  |
| Firs <u>t</u> <u>P</u> revious <u>N</u> ext       | -                                       | <u>A</u> dd Items     | ○ Single <u>I</u> tem View |  |  |  |  |
|                                                   | Columns: 1 to 1                         |                       |                            |  |  |  |  |
| Tais                                              | Start Row: "IONIC" AND "COVALENT"       | loononoikilitu        |                            |  |  |  |  |
| Yucatan                                           | End Row: ZORBA THE GREEK                | responsibility        |                            |  |  |  |  |
| Yves Saint Laurent retrospective                  | 0.0.1                                   |                       |                            |  |  |  |  |
| Z for Zachariah                                   | • Print                                 |                       |                            |  |  |  |  |
| Z for Zachariah (ADAPTATION)                      | O Set Field Value                       |                       |                            |  |  |  |  |
| Zarconi's magic flying fish                       | • Mark                                  |                       |                            |  |  |  |  |
| Zebra crossing [POSTER]                           | ○ Un-mark                               |                       |                            |  |  |  |  |
| Zebras                                            | © Export to dBase File                  |                       |                            |  |  |  |  |
| Zelda                                             | C Emert to USM                          |                       |                            |  |  |  |  |
| Zen                                               | • Export to USMarc                      |                       |                            |  |  |  |  |
| Zenith                                            | • Delete (if in Lost Library)           |                       |                            |  |  |  |  |
| Zenith : cassette A (AUDIOCASSETTE)               | O Move to Main Library                  |                       |                            |  |  |  |  |
| Zenith : cassette B (AUDIOCASSETTE)               | • Move to Sub-Library                   |                       |                            |  |  |  |  |
| Zenith : cassette C (AUDIOCASSETTE)               | -                                       |                       |                            |  |  |  |  |
| Zenna Dare                                        |                                         |                       |                            |  |  |  |  |
| Zinc, cadmium and mercury                         |                                         |                       |                            |  |  |  |  |
| Zinc, cadmium and mercury                         |                                         |                       |                            |  |  |  |  |
| Zinc, cadmium and mercury                         |                                         |                       |                            |  |  |  |  |
| Zlata's diary : a child's life in Sarajevo        |                                         |                       |                            |  |  |  |  |
| Zlata's diary : a child's life in Sarajevo        |                                         |                       |                            |  |  |  |  |
| Zoo : a black and white portrait                  |                                         |                       |                            |  |  |  |  |
| Zoo bables (PUSTER)                               |                                         |                       |                            |  |  |  |  |
| Zoo book : the evolution of wildlife conservation |                                         |                       |                            |  |  |  |  |
|                                                   |                                         |                       |                            |  |  |  |  |
| Zorba the Greek                                   | OK Count Rows Cancel                    |                       |                            |  |  |  |  |
|                                                   |                                         | 7                     |                            |  |  |  |  |
|                                                   |                                         |                       |                            |  |  |  |  |

- d. Create an export file called "Books.dbf", save this file to a new subdirectory so that it doesn't get mixed up with the other files.
- e. If "Export selected fields only?" appears, reply "No" we want all fields exported.
- f. You may instead be presented with a "Select fields to EXPORT..." dialog. Move all fields from the left-hand column (Source List) into the right-hand column (Destination List).

| Select Fields to EXPORT to the DBF file |                                                                                                    |  |
|-----------------------------------------|----------------------------------------------------------------------------------------------------|--|
| Source List:                            | Destination List:       Title       AccessionNo       Dewey / Call       Material Type       Author       Series       SeriesNo       Edition       Subject       ISBN       Barcode       Responsibility       Other Title       Publisher |  |
| ОК                                      | Cancel Help                                                                                                    |  |

- g. If "Duplicate field name..." messages are encountered, move all fields into the left-hand list and then back into the right-hand list. This should sort them alphabetically. The duplicate fields can then be easily identified - move all duplicates into the left-hand list and then click OK.
- h. Wait while the catalogue entries are exported.

### 2. Open the BiblioTECH "Patrons Manager" module

- a. Ensure that the "Read Only" checkbox is un-ticked.
- b. Use the "Select range" tool and mark the first and last patron entries (you will find these selection tools on the "Options" menu)
- c. Select the "Export to dBase File" option and click OK.
- d. Create an export file called "Patrons.dbf", save this file in the new subdirectory created in step 1
- e. "Export selected fields only?" to this dialog reply "No"
- f. Wait while the patron entries are exported

### 3. Open the reports module

- a. Run the report title "Loans: Current one group only with blank lines."
- b. Once you have run the report, close it and go to the top left corner of the screen.
- c. Select "File -> Export Current Report to dbase".
- d. Create an export file called "Loans1.dbf", save this file in the new subdirectory created in step 1.
- e. Wait while the loan entries are exported.
- f. You will need to export the current loans for each group, including staff members. Name the file in sequential order. (e.g.: Loans1.dbf, Loans2.dbf, Loans3.dbf)

## SCREEN CAPTURES + BARCODES Required

Please save all screen captures and barcodes in a single file and send to Softlink via ftp together with the BiblioTECH data.

| CATEGORY  | DETAIL OF WHAT IS REQUIRED                                                                                                    | NO. OF<br>EXAMPLES<br>REQUIRED | COMPLETED |
|-----------|----------------------------------------------------------------------------------------------------|--------------------------------|-----------|
| Resources | Report showing a few records in the catalogue with title and barcode and data in as many fields as possible. <u>Preferred screen</u> : Resource Manager > Resources tab ("Single Record" display).         | 5                              |           |
|           | A list of several resource barcodes with title.<br>(Resource barcodes can be scanned from an actual<br>copy: see the instructions below).                                                                  | 5                              |           |
| Borrowers | Report showing a few records in the system with data in as many fields as possible for each type of borrower – E.G. students, staff. <b>Preferred screen</b> : <b>Editing Patron screen</b> .              | 3 students,<br>3 staff         |           |
|           | A list of several borrower barcodes, with name.<br>(Borrower barcodes can be scanned from a student<br>card or barcode list: see instructions below).                                                      | 5                              |           |
| LOANS     | <ul> <li>Report showing the loans for borrowers. Minimum information displayed should be:</li> <li>Borrower barcode or name</li> <li>Resource title</li> <li>Resource barcode</li> <li>Due date</li> </ul> | 5                              |           |
| OTHER     | Screen capture showing the version of the BiblioTECH system.                                                                                                    | 1                              |           |

## SCREEN CAPTURE INSTRUCTIONS:

Go to the screen you want to 'capture' and press ALT+PRINTSCREEN. Then open Word and press CTRL+V to 'dump' the image into the document. (The PRINTSCREEN key is usually on the top right hand side of your keyboard.) Softlink requests that you enter all screen captures into a single Word document.

# **BARCODE SCANNING INSTRUCTIONS:**

Open the MS Word document in which you are saving the screen captures. Use a **barcode scanner** on the resource or student card to capture the barcode information in the MS Word document. Barcodes will appear as numeric or alphanumeric representations (2187143401 / TR0008587), not as actual barcodes.

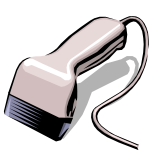

- For resources, please enter the title of the resource next to each scanned barcode.
- For borrowers, please enter the borrower name next to each scanned barcode.

Do NOT use a photocopier/scanner to scan an image of the actual barcode.

If different barcode formats are used in the library, please provide examples of **ALL the different barcode formats**. Old and recent item barcodes should be included in the sample.

#### Softlink Australia

- Brisbane
- t: +61 7 3124 6111
- e: sales@softlinkint.com

### Softlink Europe

- Oxford
- t: +44 1993 883 401
- e: sales@softlink.co.uk

#### Softlink America

- Seattle
- t: +1 877 454 2725
- e: sales@softlinkamerica.com

#### • Softlink Pacific

- Auckland
- t: +64 9 415 7790
- e: sales@softlinkpacific.co.nz